# 2.資料填寫與上傳步驟教學

#### 23 Steps

Created by Taiwan Gold Card Office Creation Date May 30, 2024 Last Updated Apr 11, 2025

## 登入外國專業人才申辦窗口平臺

https://coa.immigration.gov.tw/coa-frontend/four-in-one/entry/golden-card?lang=zh#INFO

註 1: 建議使用 Google Chrome 或 Firefox 瀏覽器,儘量避免使用 Safari瀏覽器且不要透過 VPN 連線至平臺。

註 2: 申請過程中若遇到問題,可參考就業金卡網站的常見問題: https://goldcard.nat.gov.tw/zh/tags/application/

#### **STEP 2**

## 點選右下方的「我要申請登入系統」

| 中華民國分段部移民署 bit water and a section of the construction     中華民國分段部移民署 bit water and a section of the construction     小國專業人才申辦窗口平臺                                                                 | > En                                                                         | ylish                   |
|----------------------------------------------------------------------------------------------------|------------------------------------------------------------------------------|-------------------------|
| 平臺簡介 公布欄 麄                                                                                                    | 上中齡- 常見問答                                                                    |                         |
| 簡介                                                                                                    |                                                                              |                         |
| <ul> <li>外國特定專業人才擬在我國從事專業工作者,得向內政部移民署申請<br/>之就業金卡。</li> <li>就業金卡有效期間為一年至三年。</li> <li>就業金卡持有人符合一定條件者,得於有效期間屆滿前回個月內申請</li> <li>如您對於申請流覺有任何疑問,歐知洽詢「台灣就業金卡辦公室」,<br/>help@taiwangoldcard.tw。</li> </ul> | 核發具工作許可、居留簽證、外僕居留證以及重人國許可四證合-<br>延期,每次最長為3年。<br>聯絡電話:+886(02)7733-7660、電子郵件: |                         |
| 申請資格條件                                                                                                    |                                                                              |                         |
| <ul> <li>得申請就業金卡之外圖特定專業人才領域專長:科技領域、經濟領域<br/>設計領域、圖防領域、數位領域。</li> <li>各領域專長詳細資格條件(超連結)</li> </ul>                                                                                                   | 、教育領域、文化、藝術領域、體育領域、金融領域、法律、建計                                                | Ę                       |
| 如何申請                                                                                                    |                                                                              |                         |
| <ul> <li>選擇忽為「外國人自行申請」、「屬主提出申請」、「委託代辦機構</li> <li>如忽為首次使用本平臺就業金卡之「外國人自行申請」者、請先註冊</li> <li>後,登入本平臺進行申請及後續案件繳費、補件、下載證件或收據等</li> <li>開始申請前,請先上「台邊就讓金卡網站」查看申請流程與注意事項</li> </ul>                         | 提出申請」,將顯示相對應之登入方式。<br>本平臺會員帳號。填寫完註冊資訊,並收取帳號認證email確認<br>作業。<br>。             | 民要中期<br>公人系统            |
| 台灣就震会卡獎站                                                                                                    |                                                                              | $\overline{\mathbf{O}}$ |

## 選擇提出申請人的角色

請選擇提出申請人的角色:

1. 如果您是自己提出,請選擇「外國人自行申請」

2. 如果您是替員工申請,請選擇「雇主提出申請」

3. 如果您是被申請人委託提出申請,請選擇「委託代辦機構提出申請」

這裡將用「外國人自行申請」來示範。

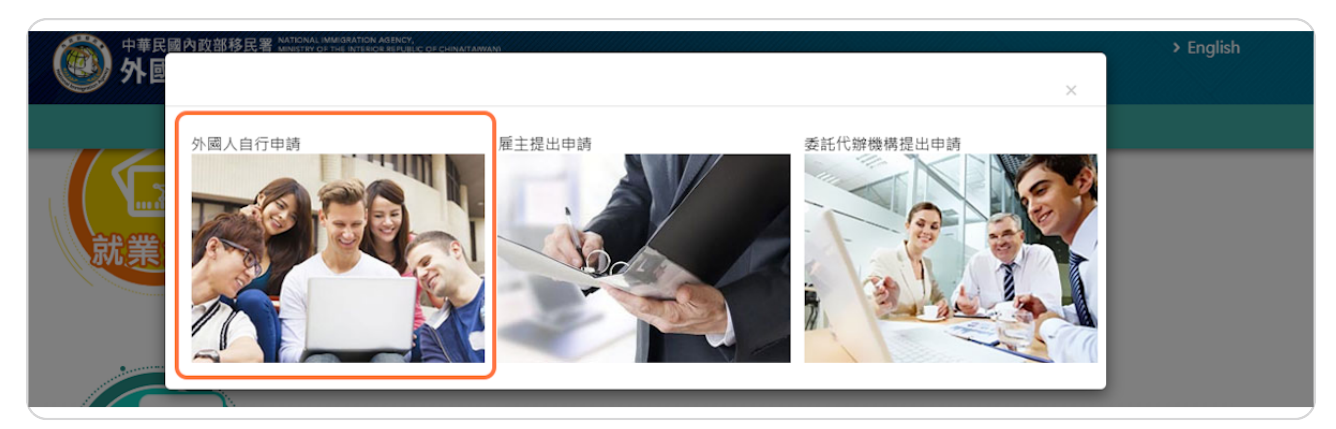

## 登入您的帳戶

輸入您稍早註冊帳戶的帳號和密碼,然後輸入右方顯示的驗證碼,最後按「登入」。

| <ul> <li>帳號 ******* 忘記帳號?</li> <li>密碼 忘記密碼?</li> <li>SFNMHa SFNAAAO</li> <li>按下一組</li> <li>建發認證 登入</li> <li>(」外國專業人才申辦窗口平臺]系統間之帳號皆能通用,若您已於本平臺註<br/>冊過帳號,即無須再進行註冊,請您以原註冊帳號登入。</li> <li>客碼錯誤違5次後,將鎖定您帳號,解除鎖定請使用「忘記密碼」取得新密<br/>碼。</li> <li>請每90天更換一次密碼。</li> </ul> | 帳號登入                                                             |                                                                                                    |                                             |    |
|----------------------------------------------------------------------------------------------------|------------------------------------------------------------------|----------------------------------------------------------------------------------------------------|---------------------------------------------|----|
| <ul> <li>密碼</li> <li>SFNMHa</li> <li>SFNMHa</li> <li>大下一組</li> </ul> 社冊無架 重發認證信 盈人 社冊無架 重發認證信 盈人 2. [外國專業人才申辦窗口平臺]系統間之帳號皆能通用,若您已於本平臺註<br>冊過帳號,即無須再進行註冊,請您以原註冊帳號登入。 8. 密碼錯誤達5次後,將鎖定您帳號,解除鎖定請使用「忘記密碼」取得新密<br>碼。 6. 請每90天更換一次密碼。                                   | 中長号虎                                                             | ******                                                                                             | 忘記帳號?                                       |    |
| SFNMHa       決下一組         按下一組       建田縣號         建田縣號       重裂認證信         全人          ● [外國專業人才申辦窗口平臺]系統間之帳號皆能通用,若您已於本平臺註       m過帳號,即無須再進行註冊,請您以原註冊帳號登入。         ● 露錯誤違5次後,將鎖定您帳號,解除鎖定請使用「忘記密碼」取得新密         碼。       .         ● 請每90天更換一次密碼。                 |                                                                  | *****                                                                                              | 忘記密碼?                                       | -  |
| <ul> <li> 東下一組 </li> <li> 主研帳號 重發認證信 </li> <li> 「外國專業人才申辦窗口平臺」系統間之帳號皆能通用,若您已於本平臺註 曲過帳號,即無須再進行註冊,請您以原註冊帳號登入。 </li> <li> 容碼錯誤違5次後,將鎖定您帳號,解除鎖定請使用「忘記密碼」取得新密 碼。 </li> <li> 請每90天更換一次密碼。 </li> </ul>                                                                 |                                                                  | SFNMHa                                                                                             | SFNMHaO                                     |    |
|                                                                                                    | 註冊帳號 重發<br>• [外國專業人才<br>冊過帳號,即無<br>• 密碼錯誤達5次<br>碼。<br>• 請每90天更换一 | 認證信 登入<br>中 辨 窗口 平 臺 ] 系統間 之 (<br>現 須 再 進 行 註 冊 , 請 您 以 原 該<br>後 , 將 鎖 定 您 帳 號 , 解除 鎖<br>一 次 密 碼 。 | 長號皆能通用,若您已於本平臺<br>主冊帳號登入。<br>定請使用「忘記密碼」取得新8 | 話註 |

**STEP 5** 

## 雙因子驗證

系統會發送一個驗證碼到您註冊時用的Email,請輸入收到的驗證碼然後按「提交」鍵。

| 電子郵件驗證<br>電子郵件驗證 |          | □發送驗證碼! |      |
|------------------|----------|---------|------|
| 請輸入發送至           | 的6位數驗證碼。 |         |      |
|                  |          |         | 提交取消 |

## 進入「就業金卡申請或重新申請」畫面

選擇功能列中的「線上申辦」並展開下拉式選單, 於選單中點選「就業金卡申請或重新申-請」

|        |               | 線上申辦→          | 進度查詢-    | 線上繳費-    | 帳號維護→   |
|--------|---------------|----------------|----------|----------|---------|
| ᆂᅘᇥᅗ   |               | 就業金卡申請<br>申請   | 或重新      |          |         |
| 寸刑÷    | 争 贞 ~         | 就業金卡延期         | 申請       |          |         |
| 公布     |               | 就業金卡資料         | 異動       |          |         |
|        |               | 就業金卡補發         | 申請       |          |         |
| 重<br>要 | 標題            | 繳驗護照(領認<br>動申請 | 登)地點異    |          |         |
| Ø      | 有關外國人於國內及海外居留 | I證將屆或遺失,可E     | 由本人或受委託人 | 透過線上申辦系統 | 申請,或請國內 |

# 點選「新增申請人」

| NATIONAL IMMIGRATION AGENCY, MINISTR<br>Foreign Professiona | y of the interior, republic<br>Is Online App | cof china(taiwan)<br>Dication Plat | form  | > English |
|-------------------------------------------------------------|----------------------------------------------|------------------------------------|-------|-----------|
|                                                             | 線上申辦-                                        | 進度查詢→                              | 線上繳費- | 帳號維護▼     |
| 就業金卡暫存 – 列表 ~                                               | /                                            |                                    |       |           |
| 新增申請人                                                       |                                              |                                    |       |           |
| 項次                                                          | 申請名稱                                         |                                    |       |           |

### 同意申請規定並回答問題

1. 閱讀並同意申請規定

2. 回答相關問題(問題的數量將隨著您的個別情況有所不同,請根據您的真實情況回答,-內政部移民署會因為您作出不實的回答而拒絕您的申請)

3. 按「確定」繼續

注意:

1.

申請人若有特別身分則無法符合申請台灣就業金卡資格,詳情請參考常見問題: https://goldcard.nat.gov.tw/zh/faq/what-identities-are-not-eligible-to-apply-for-the-employment-gold-card/

2.

香港申請人若只持有香港護照與英國國民海外護照(BNO)者必須在「您的國籍或身分」一-欄填「香港」,詳情請參考下列常見問題,填了「香港」以外的其他國籍申請會被退回而-不會退還申請費。

https://goldcard.nat.gov.tw/zh/faq/if-hong-kong-residents-hold-other-foreign-passport-s-what-should-they-pay-attention-to-when-applying-for-a-gold-card/

註1:請參閱下一步有關「您現在是否在中華民境內申請」一欄的注意事項。

| 申請案應填寫資料及應檢附文件,<br>形,以利後續機關完成審查作業; | 鴤依問題頁您所選擇之選項來定義<br>若經審查有與您所選擇不符(例如國 | ,請您依序回答完問題<br>籍、境內/外申請、入り | 後,再次檢視是否有誤選或誤填<br>竟我國所持證件等問題),本署將 |
|------------------------------------|-------------------------------------|---------------------------|-----------------------------------|
| 理申請案且 <u>不予以退費</u> 。               |                                     |                           |                                   |
| 若對於問題頁有疑慮或不明描述,ī                   | 可参考「台灣就業金卡辦公室」網」                    | 站,網頁下方亦有提供!               | 聯繫窗口之相關資訊。                        |
|                                    |                                     |                           |                                   |
| 2.                                 |                                     | _                         | _                                 |
| 目不明方式她师供方就举会上。                     |                                     | 1                         |                                   |
| 定百現仕以首經行月為未並下:                     | ~                                   | J                         |                                   |
| 您的國籍或身分:                           | ~                                   |                           |                                   |
| 您現在是否在中華民國境內申請:                    | ▼言‡1                                |                           |                                   |
|                                    |                                     |                           |                                   |
| 您是否具中華民國國籍: 🗸 🗸                    |                                     |                           |                                   |

## 境內申請注意事項

請留意「您現在是否在中華民國境內申請」一欄,如果您已抵台才可選擇境內申請,請確保-遞交申請案時及之後最少預留7天人在境內,若未照實際狀況填寫,申請案則不退費。

| 新增申請人                                 |                                            |                      |                       |                       |                      |                           |
|---------------------------------------|--------------------------------------------|----------------------|-----------------------|-----------------------|----------------------|---------------------------|
| 申請案應填寫資<br>形,以利後續機<br>理申請案且 <u>不予</u> | 料及應檢附文件,<br>關完成審查作業;<br><mark>以退費</mark> 。 | 將依問題頁您所選<br>若經審查有與您所 | 擇之選項來定義,<br>選擇不符(例如國新 | 請您依序回答完開<br>磨、境內/外申請、 | 問題後,再次檢視<br>入境我國所持證作 | ₹否有誤選或誤填之情<br>⊧等問題),本署將不受 |
| 若對於問題頁有                               | 疑慮或不明描述,                                   | 可參考「台灣就業             | 金卡辦公室」網站              | 5,網頁下方亦有打             | 是供聯繫窗口之相關            | 關資訊。                      |
|                                       |                                            |                      |                       |                       |                      | 🛛 同意                      |
| 是否現在或曾經                               | 持有就業金卡:                                    | 否                    | ~                     |                       |                      |                           |
| 恋的幽耤或身分                               |                                            | ~                    |                       |                       |                      |                           |
| 您現在是否在中                               | 華民國境內申請:                                   | 是 (境內申請) 🖌           |                       |                       |                      |                           |
| 您入境中華民國                               | 或目前所持證件:                                   |                      |                       |                       |                      |                           |
| ○目前已持有中間                              | 華民國核發之有效                                   | <b>女居留證件</b>         |                       |                       |                      |                           |
| ◎以免簽證方式,                              | 入國                                         |                      |                       |                       |                      |                           |
| 請留意在臺停留                               | 期限·如將屆期訂                                   | 青依限出境 <sup>。</sup>   |                       |                       |                      |                           |
| ○以60天以上未                              | 加註限制停留簽讀                                   | 登方式入國                |                       |                       |                      |                           |
| ○以60天以上加                              | 註限制停留簽證方                                   | 与式入國                 |                       |                       |                      |                           |
| ○以60天以下停                              | 留簽證方式入國                                    |                      |                       |                       |                      |                           |
| 您是否具中華民                               | 國國籍: ~                                     |                      |                       |                       |                      |                           |

詳閱「系統使用聲明事項(就業金卡部分)」 ,打勾同意並按下「確定」按鈕

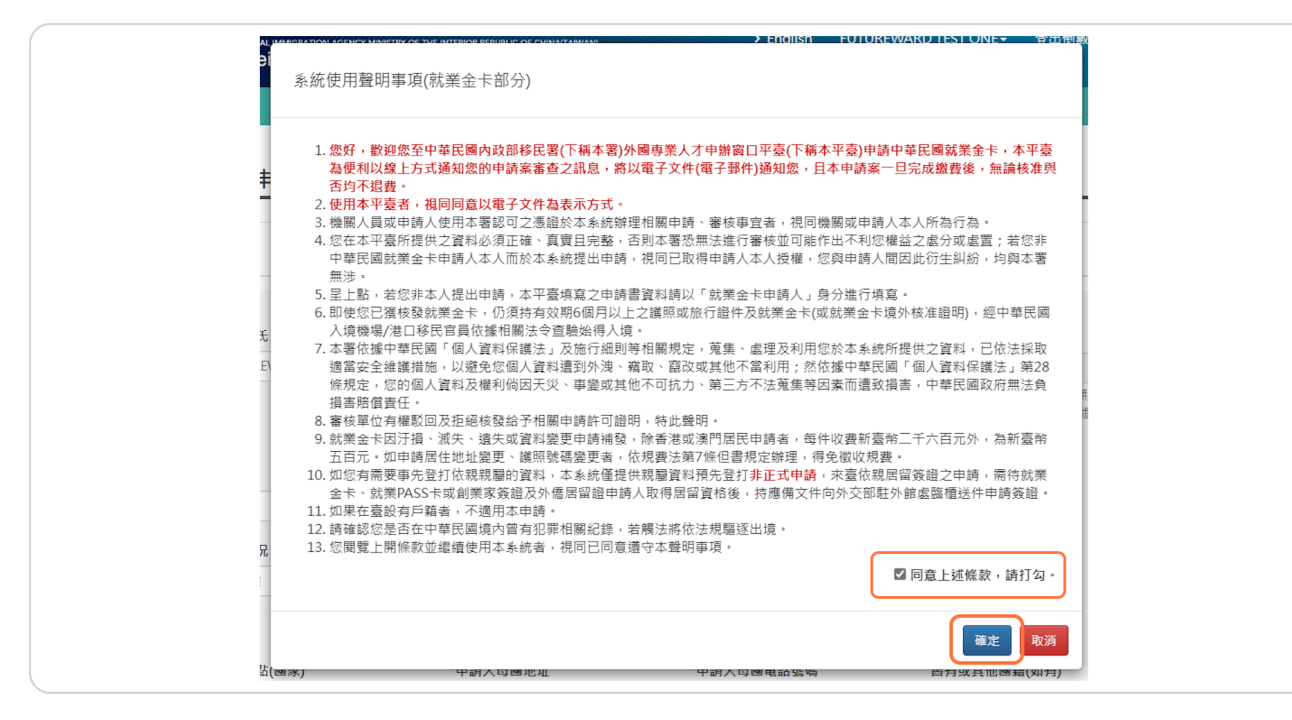

**STEP 11** 

## 申請表有六個頁籤的內容需填寫

- 1. 基本資料
- 2. 護照資料
- 3. 簽證申請(繳驗護照)
- 4. 居留申請
- 5. 領域專長
- 6. 文件上傳

| 基本資料 | 護照資料 | 簽證申請(繳驗護照) | 居留申請 | 領域專長 | 文件上傳 |
|------|------|------------|------|------|------|

## 請留意右上方的登出倒數時間

請在時間內完成或儲存申請所需資料,每次登入會有30分鐘時間。

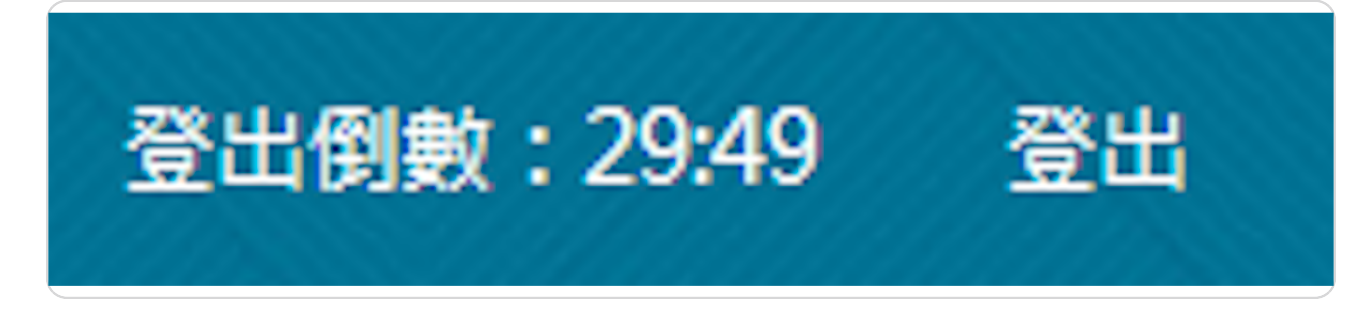

**STEP 13** 

## 填表過程中可以隨時按左下方的「儲存」按鈕,以免資料遺漏

註: 每次「儲存」後,系統會檢查申請表內未完成的部分,然後自動跳至未完成的頁籤。

|    | *出生地點(市/州)                            |  |
|----|---------------------------------------|--|
|    |                                       |  |
| 為: | <sup>諸存</sup> ▶── 貝<br>免資料遺漏,請隨時按「儲存」 |  |

## 申請表第一個頁籤:基本資料

1: 請確認您的英文名字與您使用入境台灣的護照上的英文名字相符,如果您的英文名字有-連字號 (—),請用空白格替代。

2: 完成這一頁的資料後,請按「下一頁」按鈕。

| ★文文文氏       *文文文氏       *文文文氏       *文文文氏       *文文文氏       *以生日期(西元)       出生日期(西元)       出       出       出 | 英文姓氏      | 英文名字                                    |                         |                                                    |
|----------------------------------------------------------------------------------------------------|-----------|-----------------------------------------|-------------------------|----------------------------------------------------|
| 出生目隔(西元年月日)知黒法正<br>田(田高元年月日)知黒法正<br>田(田高・利無法な平型銀行年<br>時、時期現盤(本法件・<br>・<br>*<br>*<br>*<br>*<br>御題<br>・<br>「調理<br>「<br>「<br>「<br>「<br>「<br>「<br>「<br>二<br>二<br>子<br>子<br>子<br>子<br>子<br>子<br>子<br>子<br>子<br>子<br>子<br>一<br>二<br>二<br>二<br>二<br>二<br>二<br>二<br>二<br>二<br>二<br>二<br>二<br>二                                                                                                    |           |                                         | 中义姓名                    | *出生日期(西元)                                          |
| 性別     「偶路     "現職     "最高學歷       時選准     「     「     「       *婚姻状況     *電子野件         読選酒     ご     「        基於資之政策、本審與大陸之間的電子部件必到的分限制,為避免需法收到<br>本需要專紙油,結勿使用大陸地區電子部件。                                                                                                    |           | ]                                       |                         | 出生日期(西元年月日)如無法正常提<br>供的話,則無法於本平臺進行申<br>調,再調親臨紙本送件。 |
| 時選擇     前選擇     前選擇     前選擇        *爛成狀況     *電子器件       時選擇     * <td>性別</td> <td>*國籍</td> <td>*現職</td> <td>*最高學歷</td>                                                                                                    | 性別        | *國籍                                     | *現職                     | *最高學歷                                              |
| * <b>姚媛犹况 *電子發作</b><br>读選復 *<br>基於寶奕政策,本審與大陸之間的電子部件受到部分限制,為避免無法收到<br>太策需要將礼,總勿伸用大陸地閣電子部件。                                                                                                    | 請選擇 ▼     |                                         | · 請選擇 	 ✔               | 請選擇 ♥                                              |
| 講選 《<br>基於資金政策,本書與大陸之間的電子部件受到部分預制,為避免無法收到<br>太業業業務社,結次使用大陸地閣電子部件。                                                                                                    | 婚姻狀況      | *電子郵件                                   |                         |                                                    |
| 基於資安政策,本署與大陸之間的電子鄧件受到部分限制,為避免無法收到<br>太寨重要通知,這勿伸用大陸地區電子鄧件。                                                                                                    | 詩選擇 >     |                                         |                         |                                                    |
|                                                                                                    |           | 基於寶安政策,本署與大陸之間的電子<br>本署重要通知,請勿使用大陸地區電子! | 鄞件受到部分限制,為避免無法收到<br>鄞件。 |                                                    |
| *出生地點(國家) *申請人母國地址 *申請人母國電話號碼 唇有或其他國籍(如有)                                                                                                    | 出生地點(國家)  | *申請人母國地址                                | *申請人母國電話號碼              | 舊有或其他國籍(如有)                                        |
| 請選擇                                                                                                    | 詩選擇 >     |                                         |                         | 請選擇 🖌                                              |
| *出生地點(市/州)                                                                                                    | 出生地點(市/州) |                                         |                         |                                                    |

#### 申請表第二個頁籤: 護照資料

1. 這裡填寫的護照資料需是您將使用入境台灣的護照

2. 護照發照日期和護照效期:如果系統未能顯示較早或較晚年分,請先點選在選單中顯示-最早或最晚的年份,再重選效期。

3. 原護照號碼:如您以前有使用另外一本護照入境過台灣,請填寫該本護照號碼。

4. 完成這一頁的資料後,請按「下一頁」按鈕。

|      | HOC / III AND I T | 资證甲請(汤 | 驗護照)           | 居       | 留申請     | 靑                       | 領域 | 專長 | 3        | 文件上傳            |         |
|------|-------------------|--------|----------------|---------|---------|-------------------------|----|----|----------|-----------------|---------|
| *護照種 | 類                 |        |                |         |         |                         |    |    |          |                 |         |
| 1 普通 | ~                 |        | 2.             |         |         |                         |    |    |          |                 |         |
| *護照號 | 碼                 |        | *護照            | 發照日     | 期 🚦     |                         |    |    |          | *護照效期(西元) 🔝     | *護照發照地點 |
|      |                   |        |                |         |         |                         |    |    |          |                 |         |
| 3.   |                   |        | 0              | 1       | `       | <ul><li>✓ 202</li></ul> | 24 | ~  | 0        | 須具備尚餘6個月以上效期之護照 | J       |
| 原護照知 | と碼                |        | Su             | Мо      | Tu      | We                      | Th | Fr | Sa       |                 |         |
|      |                   |        | 7              | 1       | 2       | 3                       | 4  | 5  | 6        |                 |         |
|      |                   |        | 14             | 8<br>15 | 9<br>16 | 10                      | 11 | 12 | 13<br>20 |                 |         |
|      |                   |        | 21             | 22      | 23      | 24                      | 25 | 26 | 27       |                 |         |
|      |                   |        | These services |         |         |                         |    |    |          |                 |         |

### 申請表格第三頁籤:簽證申請(繳驗護照)

1.

申請地點/館處:申請過程中,您需至台灣駐外館處臨櫃繳驗您的護照(港澳申請者免繳驗-護照),請選擇一個方便您的台灣駐外館處,詳細地址可於以下連接找到。請注意,有些-駐館可能已關門但仍可於申請系統找到,請以外交部資訊為準。

https://www.boca.gov.tw/sp-foof-countrylp-02-1.html

2. 如果您不確定是否曾經獲發過中華民國簽證,請向外交部查詢:

<u>https://www.boca.gov.tw/lp-105-1.html</u>,若外交部無法查到簽證資料,可點選「是」,-簽證資料留白。

3. 完成這一頁的資料後,請按「下一頁」按鈕。

| 就業全卡中時,新博 🏏                                   |          |
|-----------------------------------------------|----------|
| 第14日 10日 11日 11日 11日 11日 11日 11日 11日 11日 11   | <b>-</b> |
| 基本資料 護原資料 塑織中總(總驗護術) 居留中總 经城寨东 文件上傳           |          |
| 1.                                            |          |
| *申請地點/總處                                      |          |
| 「「「「」」 「「」」 「「」」 「」」 「」」 「」」 「」」 「」」 「」       |          |
| *1.是面制交社会?                                    |          |
| 2. <sup>35 0,8</sup>                          |          |
| *2. 是否曾經廣發總中華民國黃證?                            |          |
| ·조 ·윤                                         |          |
| *3.最否在中華民國境內或境外營育犯罪記錄或營運中華民國政府拒絕入境、限令出境或驅逐出境? |          |
| ික ි.<br>#                                    |          |
| 14. 是否曾非法入境中華民國?                              |          |
| ିଞ<br>ଲ                                       |          |
| *5.最否邀肯足以妨害公共宿生或社會安享之傳染病、精神病或吸需或其能疾病吸吸需成瘍者?   |          |
| o≋ oæ                                         |          |
| *6. 是否曾在中華問題境內達期停留 · 達期居留或非法工作?               |          |
| ୍ଞ ିଳ                                         |          |
| <b>17. 是否曾從亭營制國孫(如壽翁)</b> 交易?                 |          |
| · 중 · 문                                       |          |
| *8.最适普道中華問題起外代表機構型發盤?                         |          |
| oæ oæ                                         |          |
| 19. 是哲普以其他姓名中請中華民國簽證?                         |          |
| ·중 · · 문                                      |          |
| *10.是否曾在中華民國境內工作?                             |          |
| · · 프 · · 프                                   |          |
| *11.是当田其他人代编本中摄表?                             |          |
| ्ड ्र                                         |          |
| 3                                             |          |
|                                               |          |
|                                               |          |
| - 為免冀和盧浩 · 構成的版 · 氨芬 」                        |          |

#### 申請表第四個頁籤: 居留申請

1. 若您是海外申請者,且在台灣還沒有居留地址,可不用填寫。但當您在台灣找到長期住-所,搬入新家30天內,就必須於申請平台上更新您的居留地址。

地址欄請用繁體中文填寫,如填寫繁體中文有困難,可用 Google翻譯或聯繫金卡辦公室協助。請參考常見問題提供的例子: <u>https://gold-</u> <u>card.nat.gov.tw/zh/faq/how-do-i-fill-in-my-residence-address/</u> 2. 如果您在台灣曾有過居留證,請填寫您的統一證號,若您忘記您的統一證號,請聯繫移-民署服務站: <u>https://www.immigration.gov.tw/5385/5388/7181/7184/7193/</u> 3. 完成這一頁的資料後,請按「下一頁」按鈕。

| 基本資料 建始复料 放扯的                            | 讀(申翰康治) 其当申請 快运等员                             | 又件上傳                                                                                                    |  |
|------------------------------------------|-----------------------------------------------|----------------------------------------------------------------------------------------------------|--|
| *中講就業金卡效期                                | 服務處所/單位                                       | 服務處所電話                                                                                                    |  |
| ○1年 ○2年 ○3年                              | 續填服務之公司名稱(                                    | (例如:00公司)                                                                                                    |  |
| "福銀方式                                    | *領證地點                                         |                                                                                                    |  |
| 日政(在臺灣標證)                                | / 建装煤                                         | ~                                                                                                    |  |
|                                          | 核准後續自行下載「就業金卡境外<br>務站接領就業金卡。<br>內政部務局署服務站聯絡資訊 | 棕连翻明。 : 持憑入填後,於境內推定服<br>1                                                                                                    |  |
| 來臺工作地址                                   |                                               | <b>居留地址</b> 同工作地址                                                                                                    |  |
| 建築課程市 > 建築課制課                            | ±Ξ. Υ                                         | 建築課題市 > 建築課報課本語 >                                                                                                    |  |
| 建助人村/墨 建助人那 建                            | 1人間 - 踏税                                      | 接触人打/亚 接触人际 接触人词 苏松                                                                                                    |  |
| 建始入客 建始入亭 建                              | 8人門將號樓室                                       | 總驗人卷 建酸入弄 建能入門讲班课室                                                                                                    |  |
| 請以厭種字軸入,第/卷/异軸入<br>弄」,另村/里/第為非必填,如<br>明。 | 散字即可,朱须再额外填入文字『第/卷/<br>真寫地址有班慮,請點擊地址填寫範例號     | 國以數種字較入,影/使/养鼠人繁芽而可,無境許錄亦填人文字「銀/使/<br>弄」,另村/量/尾袖非必填,加填高地址有班層,總點擊地址填高範例說<br>時。                                                                    |  |
|                                          |                                               | 着您在臺尚未有佳所,依法捐定,請您於人谅30日內提出居留地並興動中<br>請。<br>〇                                                                                                    |  |
| 在臺市內電話                                   | *在臺黎統手機發現                                     | A- 證號(罪必違)                                                                                                    |  |
|                                          |                                               |                                                                                                    |  |
|                                          | □ 無在臺砌結手機發碼                                   | 1. 東南保一國務局工商的公司前 篇3、 篇34年<br>有效公平的公司高額中容認,等於創業務交<br>平均加上98篇字完認,他的會評存醫質如已已接自<br>新式成一個時,個數人新式成一個時得出口接。<br>2.此的習書分析為相違、醫問, UIN o. 意思為ARC<br>rumber。 |  |
| 在臺關係人姓名                                  | 在臺開任人與申請人開任                                   | 在臺關後人ID或統一證號 關係人學校/優開名稱                                                                                                    |  |
| 開後人間籍                                    | 關係人電話                                         |                                                                                                    |  |
| 被当年                                      | •                                             |                                                                                                    |  |
| 關係人地址                                    |                                               | 醫佳人電子邮件                                                                                                    |  |
|                                          |                                               |                                                                                                    |  |
|                                          |                                               |                                                                                                    |  |
| 3                                        |                                               |                                                                                                    |  |

#### 申請表第五個頁籤:領域專長

選擇您的領域專長後,請按「下一頁」按鈕。

| 282 Adv [22] 4 AV   | 護照資料                               | 簽證申請(繳驗護照)                                | 居留申請                        | 領域專長               | 文件上傳                                                                 |
|---------------------|------------------------------------|-------------------------------------------|-----------------------------|--------------------|----------------------------------------------------------------------|
| 1. 如<br>2. 如        | 有更換領域專{<br> 您於選擇領域                 | 長將會重置您已上傳的應<br>專長有任何疑慮或不清楚                | 備文件,建議約時,可先參考「              | 恩確定欲提出申<br>「台灣就業金卡 | 請之領域專長後再上傳應備文件。<br>辦公室」網站,網頁下方亦有提供聯繫窗口之相關資訊。                         |
|                     |                                    |                                           |                             |                    |                                                                      |
| *領域専                | 長                                  |                                           |                             |                    |                                                                      |
| 請選                  | ×                                  | ~                                         |                             |                    |                                                                      |
| 各領域                 | 特定專業人才之                            | 2 資格認定聯絡菌口資訊                              |                             | C10                | 47 44 - 188 75 人 総計制は「〒1010日」                                        |
| ▲ 調画<br>有關各<br>管字第: | 息、石塘萍、音<br>中央目的事業主<br>108051146525 | 在现现在於其他國家或於<br>E管機關公告外國特定專調<br>號函,說明如下:   | 3回收 <u>如月新建1</u><br>業人才資格條件 | 之一「曾經或             | 1997 - 前初20年初以下設明:<br>現任於其他國家或於我國最近月薪達16萬元」,依據勞動部108年11月5日勞動<br>1995 |
| 最近月<br>一、薪<br>二、未   | 薪達新臺幣十六<br>資扣繳證明或官<br>來擬於我國受聘      | <萬元者,指申請月起前:<br>四方財稅證明。但因財稅%<br>曾僱之聘僱契約書。 | 三年內月薪資或<br>去令規定而未能          | 月平均薪資達 <br> 檢具者,得於 | 新臺幣十六萬元以上:新寶證明或納稅證明文件,指下列文件之一:<br>故明末能檢具之財稅法令規定後,以出具屬主證明為之。          |
|                     |                                    |                                           |                             |                    |                                                                      |
|                     |                                    |                                           |                             |                    |                                                                      |

**STEP 19** 

## 申請表第六個頁籤:上傳文件

 1. 點選「Choose File」選擇您要上傳的照片,請留意下方文字對上傳的照片的要求。
 2. 系統提供大頭照自動裁切功能,點選「大頭照自動裁切」,然後點選「Choose File」選擇您要裁切的照片,然後點選右方「上傳並裁切」,系統剪裁後點選「處理後檔案-下載(Download)」下載裁切後的照片檔案,紀錄下載位置,點選「關閉」,然後利用上述
 1. 的方法上傳裁切後的照片。

3. 請上傳申請就業金卡所需的文件,應備文件將取決於您的領域專長而有所不同。上傳的-文件請勿加密,每個檔案大小不超過1024KB。

4. 請點選右方的「+」來增加上傳的檔案,最多可上傳 5 個檔案。如需要上傳更多文件,-建議可整合到PDF檔。

<u>來自香港,澳門的申請者、在中國大陸出生的申請者之注意事項</u>:

註1: 香港居民如果持有其他護照,請參考這個常見問題: <u>https://goldcard.nat.gov.tw/zh/faq/if-hong-kong-residents-hold-other-foreign-pass-</u> <u>port-s-what-should-they-pay-attention-to-when-applying-for-a-gold-card/</u>

註

2: 在中國大陸出生的香港和澳門居民申請者需要提供額外資料,請參考這個常見問題: -

https://goldcard.nat.gov.tw/zh/faq/what-documents-do-hong-kong-and-macao-applicants-born-in-mainland-china-need-to-attach/

註

3:在中國大陸出生的申請者(除港澳居民外)需要提供額外資料,請參考這個常見問題: https://goldcard.nat.gov.tw/zh/faq/what-documents-do-i-need-to-provide-if-i-was-born-in-mainland-china/

| 基本資料 證照資料 簽 | 留申請(逾驗證明) 居留申請 领域專長 文件上傳                                                                                                    |
|-------------|----------------------------------------------------------------------------------------------------|
|             | 1.<br>・照片上版( <u>Droose File</u> ) to file chosen<br>漫志殿近六個月内所描彩色大頭頭、正面、脱闢、五宮清茶、白色胃裂之相片。触部占據建張相片面積的     2. 70-80%・相比時(資電、請認定於「413後素 <sup>+</sup> (31後素)(+10%)範圍内。<br><b>大照何自動費の</b><br>現成書長<br>申請責格條件                                                                                                    |
|             | 應格對文件      懷察相式為JPG/JPG/JPMG/BMP/PDF,上傳的文件演講所,身分證及展開上不能加上任何字句或圖<br>標,如:彩印志(2019等 2. 電影詞,水10/244<br>北國家傳文计論(所是指卡人)項指後上傳<br>北國常會型「非常有資料,工,还面均圖書描後上傳<br>5.勞動總導查(外醫時或環境人才傳結條片)證期文件,勞動診證讓試賞金卡申請人注意申導:<br>以下文才若後次交遷,禮號們中文或決定還未,若能於大陸地造作成,你「靈影地區與大陸地區人民<br>關係條例,現本,應任行政除臣立或決定型機構或指定无限職實驗驗」若他於內語并,同開及利<br>亚。孟加比一不分,嚴慮、現場一端轉過。若已、該納,使時,伊也或、要關一后目的,尼日,奈<br>天利益。果果是所政除臣立或法定,問題屬卡, 設制,是非常質、振靈、越南, 局來西亞,印<br>尼爾德、書標是UTAB和人類這一人。如是書會商相關機關,書核時回較長。較過完結。<br>化還入生如為不透出生或留於太虛工作,文件屬自商相關機關,書核時回較長。較過完結。 |
|             | 3. *所約效期六億月以上之獲照 4.<br>【Choose File N file chosen %80<br>其他相關證明文件(無則免/至多5篇)                                                                                                    |

## 儲存

完成上傳所有文件後,請點選「儲存」。

系統將檢查申請表內未完成的部分。請按指示更改相關內容後,最後點選「儲存」。

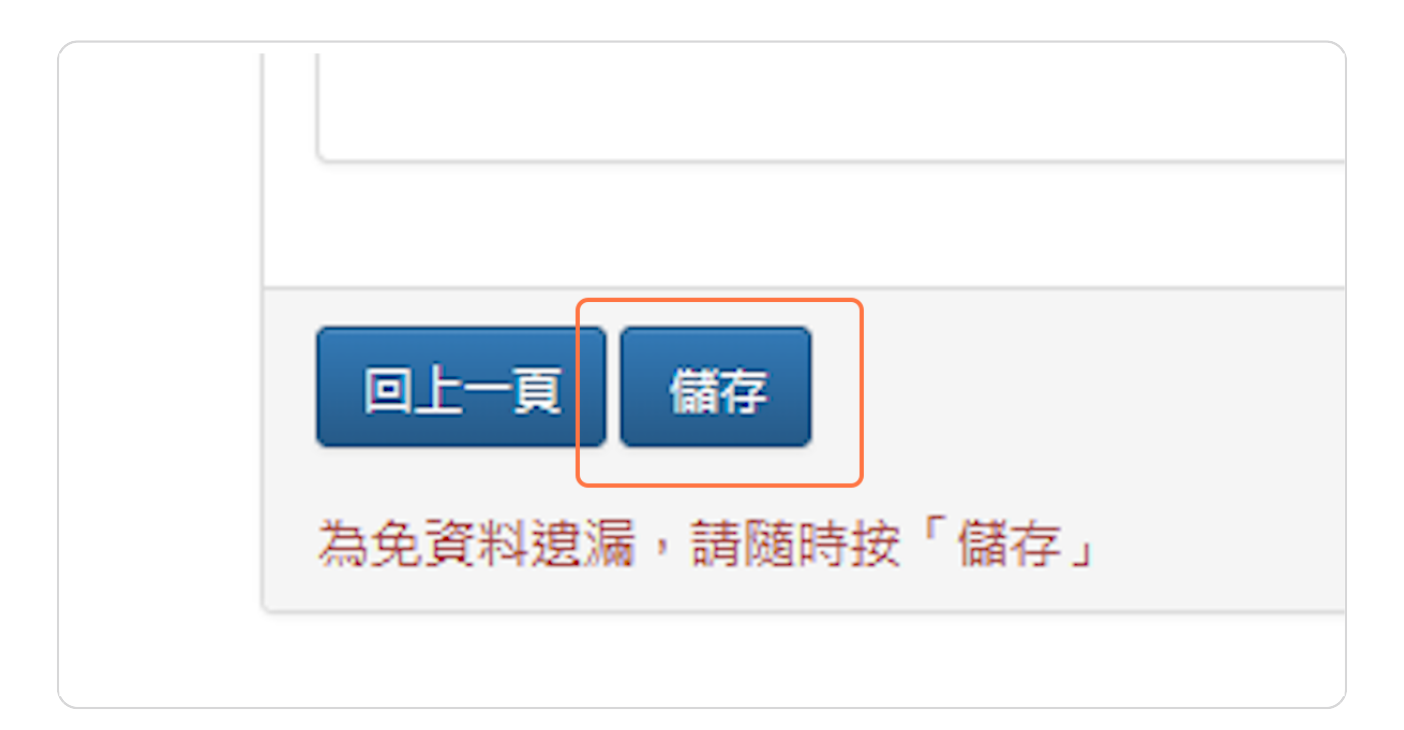

```
STEP 21
```

## 確認所有資料

系統檢查通過後,會自動跳至「完成送出」頁籤,請確認您在申請表填寫的資料。

| 基本資料 護照資料 簽證申請() | 激驗鍍照) 居留申請 領域専長 ♪ | <b>大件上傳</b> 完成送出 |             |  |
|------------------|-------------------|------------------|-------------|--|
| *身分: 非美籍外籍人士境外申請 |                   |                  |             |  |
| 基本資料             |                   |                  |             |  |
| * 英文姓氏           | *英文名字             |                  | 中文姓名        |  |
| * 出生日期(西元)       | * 性別              |                  | * 國籍        |  |
| * 現職             | * 最高學歷            |                  | * 婚姻狀況      |  |
| *電子郵件            |                   |                  |             |  |
| * 出生地點(國家)       | * 申請人母國地址         |                  | * 申請人母國電話號碼 |  |
| * 出生地點(市/州)      | 舊有或其他國籍(如有)       |                  |             |  |
| 護照資料             |                   |                  |             |  |
| * 護照種類           | * 護照號碼            |                  | * 護照發照日期    |  |
| * 護照效期(西元)       | * 議照發照地點          |                  | 原護照號碼       |  |
| 簽證申請(繳驗護照)       |                   |                  |             |  |
| * 中誌抽點/館座        |                   |                  |             |  |

#### 送出申請表

檢查完畢後,請點選「送出」,此申請案將傳送至相關部門審核。

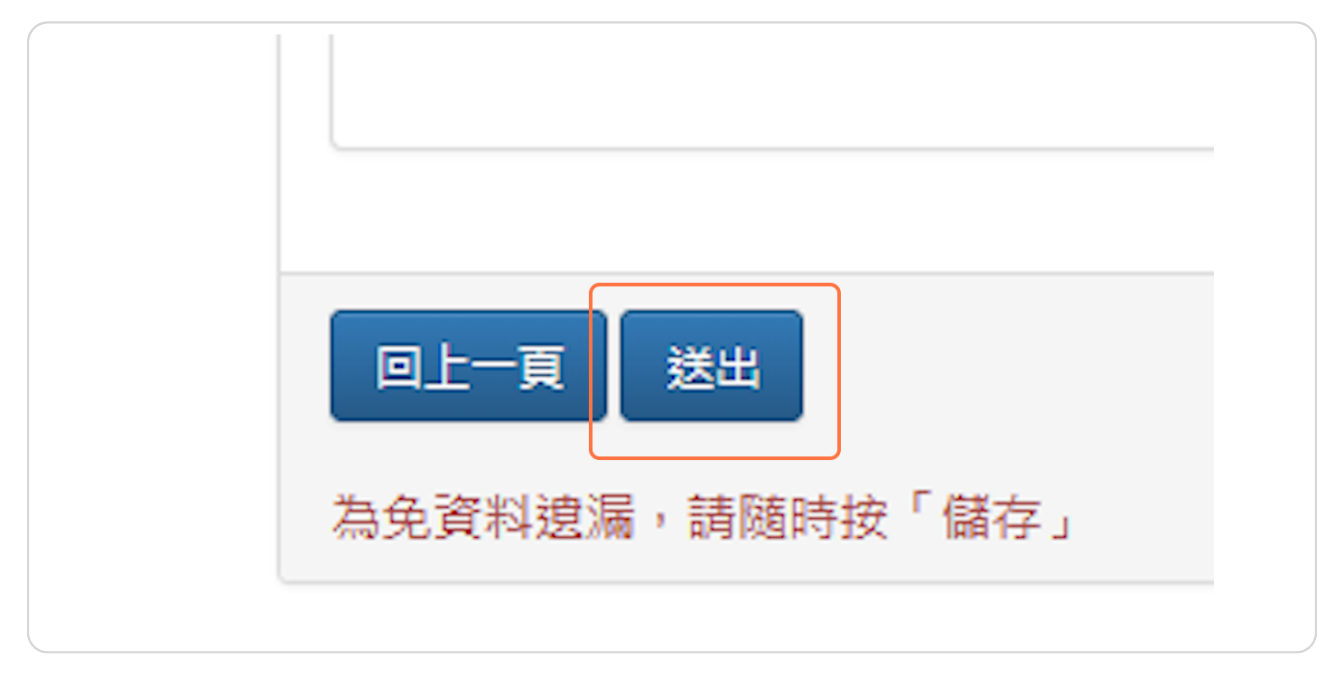

**STEP 23** 

#### 申請表成功送出

恭喜!您的申請案已成功送出。請點選「前往線上繳費」進行繳費,待繳費完成後,您的案-件將進入審核。

請記下您的申請案號,以便日後追蹤申請進度。

| 申請案號: 113                          | 551045830                                                   |
|------------------------------------|-------------------------------------------------------------|
|                                    |                                                             |
| 恭喜您已完成資料 <sup>均</sup><br>審核單位有權駁回2 | 真寫,請至線上繳費區進行繳費,繳費完成後,您的申請案將進入審核階段。<br>G拒絕核發給予相關申請許可證明,特此聲明。 |